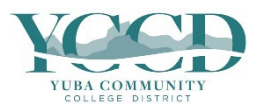

- 1. Log in to **Self-Service**.
- 2. Click on the **Academics** icon on the left side of the page.

| <b>٠</b> |                                                                                | Last Updat | :ed: July 11, 2022. |
|----------|--------------------------------------------------------------------------------|------------|---------------------|
| <u>ا</u> | Hello, Welcome to Colleague Self-Service!<br>Choose a category to get started. |            |                     |
| _        |                                                                                |            |                     |

3. Click on **Unofficial Transcript**.

| f | Home                     | · · · · · · · · · · · · · · · · · · ·                                                  |                               |
|---|--------------------------|----------------------------------------------------------------------------------------|-------------------------------|
| - | Acadomics                | Last Up                                                                                | odated: July 11, 2022.        |
|   | Academics                | Hello, Welcome to Colleague Self-Service!                                              |                               |
|   | Student Planning 🛛 🗸     | Choose a category to get started.                                                      |                               |
|   | Course Search            | Required Agreements<br>Here you can view & sign required agreements.                   | Student Re<br>Here you can vi |
|   | Register for Classes     |                                                                                        |                               |
|   | Grades                   | Student Finance<br>Here you can view your latest statement and make a payment online.  | Financial A<br>Here you can a |
|   | Unofficial Transcript    | Tax Information<br>Here you can change your consent for e-delivery of tax information. | Employee<br>Here you can vi   |
|   | Enrollment Verifications |                                                                                        | information, tin              |

4. Click on the Self-Service Transcript link. Your transcript will download in pdf format.

| Unofficial Transcript                                                                                                    |
|----------------------------------------------------------------------------------------------------|
| These documents are unofficial and should not replace the official signed and sealed transcript provided by the registrar. |
| Self-Service Transcript                                                                                                    |